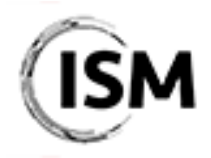

3<sup>rd</sup> International Conference on Industry 4.0 and Smart Manufacturing 17-19 November 2021

http://www.msc-les.org/ism2021/

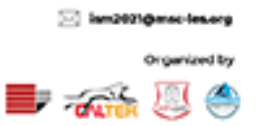

### EasyChair Instructions for Program Committee members

The EasyChair system gives you, the Program Committee (PC) member, the possibility to give your advice on the manuscript(s) assigned to you.

As a PC member, a certain number of regular papers and invited papers will be assigned to you by the ISM 2021 Organizing Committee. For each paper assigned to you, you are kindly asked to **provide** your own review on the assigned submissions.

If you cannot complete the review on time or you have been assigned several papers (for example, because you are a track chair), you also have the possibility to ask one or more external expert reviewers to make the review on your behalf. In this case, you only need to make sure she/he completes the review **within 14 days** from your request.

In general, the review process must be fully completed within the *Notification of Acceptance & Review Reports Deadline* reported on the ISM website (<u>http://www.msc-les.org/ism2021/about/#key-dates</u>). After you completed the required actions on the papers assigned to you and at least two reviews per each paper have been received, the ISM 2021 Organizing Committee will collect all the reviews made by the anonymous referees, verify their quality and notify the results to authors.

This guide is intended to support PC members with the following steps:

- <u>Create an Easychair account;</u>
- Option 1: Complete your own review of the assigned submissions;
- Option 2: Assign the paper to an external expert reviewer.

While the procedure is quite simple and thus we do not anticipate users running into trouble, we are happy to help if you encounter problems. In the event that you do need help, please contact the technical chair at <a href="mailto:antonio.padovano@unical.it">antonio.padovano@unical.it</a>.

#### Create an Easychair account

First, you will need to set up an account (username and password). Go to <u>https://easychair.org/conferences/?conf=ism-2021</u>. You will then be automatically directed to the page shown in Figure 1.

To log in to EasyChair, you must have an EasyChair account.

If you already have an EasyChair account, enter your User name and Password. If you have an EasyChair account but forgot your user name or password, you can retrieve your credentials by clicking on "Forgot your password?".

If you do not have one, click on "Create an account". Follow then the on-screen procedure displayed in Figure 2. Fill out the form displayed in Figure 3. After registering, you will receive an email to confirm your email address. Click on the link provided in the email to continue the account registration process.

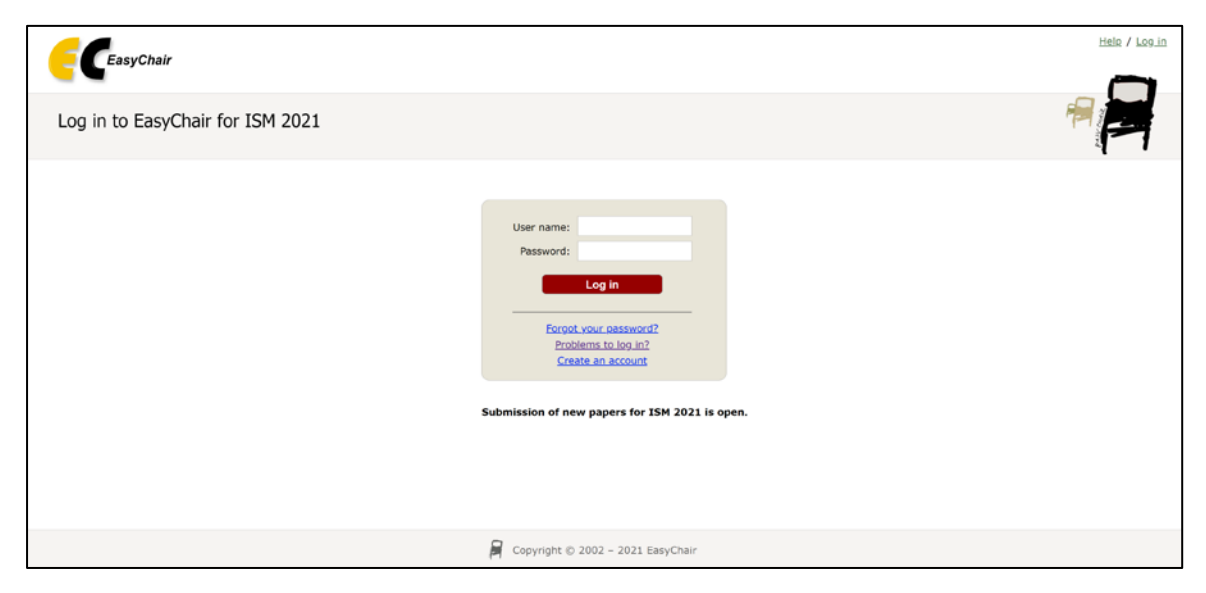

Figure 1. Log-in/Create an account

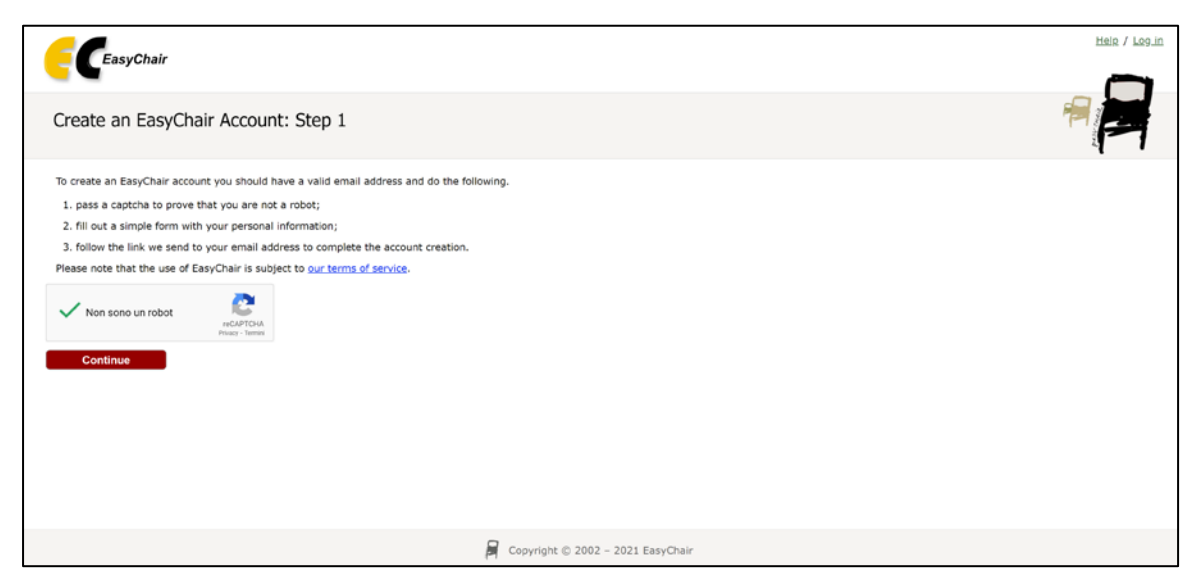

Figure 2. Create an EasyChair account

| EceasyChair                                                                                                    |                                                                                       | Helo, / Log.in |
|----------------------------------------------------------------------------------------------------|---------------------------------------------------------------------------------------|----------------|
| Create an EasyChair Account: Step<br>Please fill out the following form. The required fields are<br>Note that the most common reason for failing to cre<br>enail address correctly. | 2<br>markad by *.<br>ate an account is an incorrect email address so please type your | 7              |
| First name": *<br>Last name: *<br>Email: *<br>Retype email address: *                                                                                                    |                                                                                       |                |
| <sup>†</sup> Note: leave first name blank if you do not have one. I<br>read the Helo article about names.<br>You may also be interested about <u>sur policy for using p</u> e       | you are not sure how to divide your name into the first and last name,                |                |
|                                                                                                    |                                                                                       |                |

Figure 3. Fill in the EasyChair registration form

In the last step to create your account, you are asked to complete the form shown in Figure 4 with the information about your Organization, your Country, the username and the password. To finalize the account registration process, click on "Create my account". Now, you can go back to <a href="https://easychair.org/conferences/?conf=ism-2021">https://easychair.org/conferences/?conf=ism-2021</a> and log in with your credentials.

| Ceasychair                                                                       |                                                                                                    |   |
|----------------------------------------------------------------------------------|----------------------------------------------------------------------------------------------------|---|
| reate an EasyCr                                                                  | air Account: Last Step                                                                                                    | F |
| lello William Shakespeare!<br>ccount within 30 minutes,                          | To complete the creation of your account please fill out the following form. You should create the<br>otherwise you will have to fill out this form from scratch.                                                             |   |
| To use EasyChair, you m                                                          | ust agree to its Terms of Service (view terms), (download terms),                                                                                                    |   |
| I agree to EasyCh                                                                | air Terms of Service                                                                                                    |   |
| Enter your personal data                                                         |                                                                                                    |   |
| First name*: *                                                                   | William                                                                                                    |   |
| Last name: *                                                                     | Shakespeare                                                                                                    |   |
| Organization: •                                                                  |                                                                                                    |   |
| Country/region: *                                                                | ~                                                                                                    |   |
| The Web page is used to<br>an author in a published<br>organization here: if you | provide a link to it on some EasyChair pages, for example when you are mentioned as<br>conference program. It is optional. Please do not use the Web page of your<br>flit this out, it should only be your personal Web page. |   |
| Your personal Web page                                                           |                                                                                                    |   |
| Enter your account infor                                                         | mation. Note that user names are case-insensitive                                                                                                    |   |
| User name: *                                                                     |                                                                                                    |   |
| Password: *                                                                      |                                                                                                    |   |
| Retype the password: *                                                           | Create my account                                                                                                    |   |
|                                                                                  |                                                                                                    |   |
|                                                                                  |                                                                                                    |   |

Figure 4. Create an account

**Note:** If your username appears taken, it is possible that you have signed up for EasyChair in the past for another conference. In this case, you simply need to ask the system to remind you of your password based on your username.

# Option 1: Complete your own review of the assigned submissions

In order to access the submissions that have been assigned to you, you must enter the ISM 2021 paper management system from <u>https://easychair.org/conferences/?conf=ism-2021</u>.

Here you have the possibility to select the specific ISM 2021 track and check the papers assigned to you there.

**IMPORTANT:** Please note that you may be asked to review either regular papers or invited papers (i.e. papers submitted to a specific track). To visualize all the papers assigned to you, you have to check all the links in Figure 5 – e.g. PC member (Regular Paper), or PC member (The Industrial Operator 4.0: Human-Technology Integration and Collaboration), etc. – under the Reviewer section. In fact, when you enter the specific track, you will only visualize the papers belonging to that track that have been assigned to you. So, please be sure to navigate all the available tracks to ensure you have completed all your assignments. In the example case illustrated in Figure 5, the PC member has been assigned both regular papers as well as papers submitted to the track "The Industrial Operator 4.0: Human-Technology Integration and Collaboration".

| FC My EasyChair                                                                                                    | Treprints It's easy!!!                            |
|----------------------------------------------------------------------------------------------------|---------------------------------------------------|
| Conferences CFP VCS Preprints Slides Alerts EasyChair                                                                                                    |                                                   |
| ISM 2021 (International Conference on Industry 4.0 and<br>You are logged in to ISM 2021 (International Conference on Industry 4.0 and Smart Manu<br>Use the links below to access ISM 2021. | d Smart Manufacturing)<br><sub>ifacturing).</sub> |
| Reviewer  PC_member (Regular Paper) PC_member (The Industrial Operator 4.0: Human-Technology Integration and Collabo Author make a new submission                                           | ration)                                           |

Figure 5. The main page for PC Members

Once you access the system as PC member, the list of submissions assigned to you will be shown (see Figure 6). You can download the submission PDF from the buttons highlighted in Figure 6.

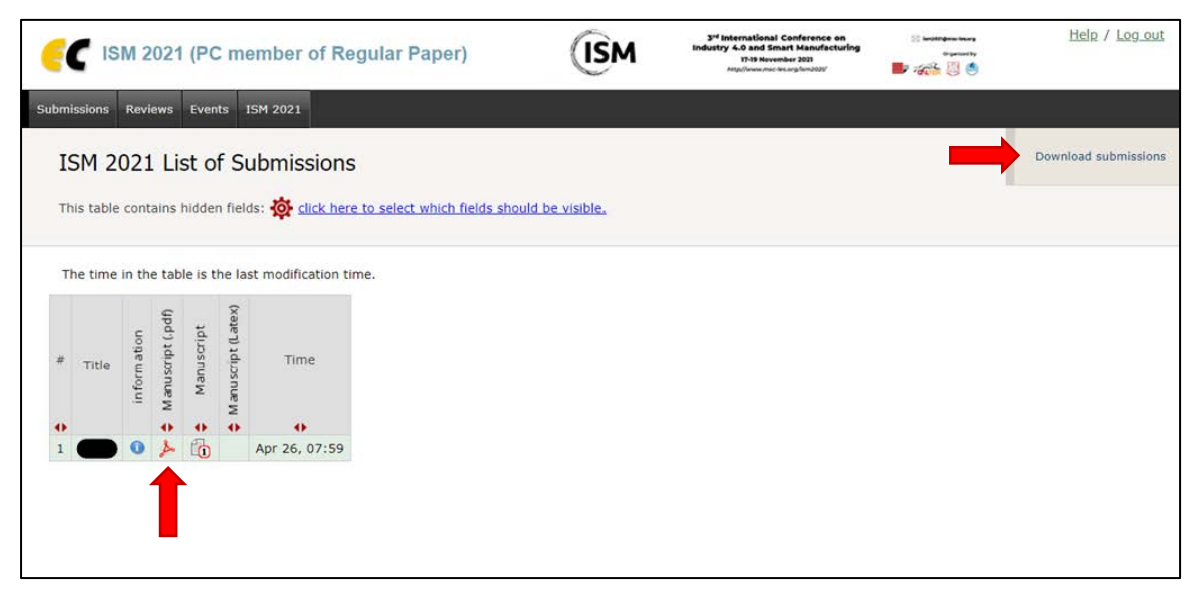

Click on the "Reviews" tab in the menu on the upper part to access the interface (Figure 7) from which you can open your review forms.

| <b>GC</b> ISM 021 (PC member of Regular Paper)                                  | <b>ISM</b> | 3rd International Conference on<br>Industry 4:0 and Smart Manufacturing<br>17:19 November 2021<br>http://www.msciles.org/ism2021/ | Sector and the sector and the sector | <u>Help</u> / <u>Log out</u> |
|---------------------------------------------------------------------------------|------------|----------------------------------------------------------------------------------------------------|----------------------------------------------------------------------------------------------------|------------------------------|
| Submissions Reviews Events ISM 2021                                             |            |                                                                                                    |                                                                                                    |                              |
| Reviews                                                                         |            |                                                                                                    |                                                                                                    |                              |
| Select one of the following options.  • <u>My Reviews</u> • <u>Subreviewers</u> |            |                                                                                                    |                                                                                                    |                              |
|                                                                                 |            |                                                                                                    |                                                                                                    |                              |

Figure 7. Your reviews interface

If you select the option "My Reviews" you will be able to check the information of the submissions assigned to you and add your own review.

| e       | ISM 2         | 021      | (P(               | C m        | emt                 | oer o          | of Regular Paper)                    | (ISM                  | 3 <sup>rd</sup> International Conference on<br>Industry 4:0 and Smart Manufacturing<br>17-19 Nevember 2021<br>Milloffweicheite Scaglum(2031 | 2 | Help / Log_out                                               |
|---------|---------------|----------|-------------------|------------|---------------------|----------------|--------------------------------------|-----------------------|----------------------------------------------------------------------------------------------------|---|--------------------------------------------------------------|
| Subr    | nissions Revi | ews      | Eve               | nts        | ISM 2               | 021            |                                      |                       |                                                                                                    |   |                                                              |
| ק<br>זי | eviews (      | of S     | Sub               | omis       | sio<br>n the        | ns A<br>"add"  | icon $\textcircled{+}$ in the table. |                       |                                                                                                    |   | Show abstracts<br>Subreviewers<br>Download these submissions |
| #       | Submission    | D etails | Manuscript (.pdf) | Manuscript | M anuscript (Latex) | Add new review |                                      |                       |                                                                                                    |   |                                                              |
| 1       | •             | 0        | 4                 | 6          |                     | +              |                                      |                       |                                                                                                    |   |                                                              |
|         |               |          |                   |            |                     |                |                                      |                       |                                                                                                    |   |                                                              |
|         |               |          |                   |            |                     |                | Copy                                 | right © 2002 – 2021 E | asyChair                                                                                                    |   |                                                              |

Figure 7. Add your review/Contact subreviewer

To add your own review, click on the "add" (+) icon in the table. The review form for the submission will be displayed. Please complete the form, then click on "Submit review".

| C ISM 2021 (PC member of Regular Paper)                                                                                                    | (ISM                                                               | 3 <sup>rd</sup> International Conference on<br>Industry 4.0 and Smart Manufacturing<br>17-19 Nevember 2021 | 12 beattigene barry<br>Hannerty | Help / Log out  |
|----------------------------------------------------------------------------------------------------|--------------------------------------------------------------------|----------------------------------------------------------------------------------------------------|---------------------------------|-----------------|
| omissions Reviews Events ISM 2021                                                                                                    |                                                                    |                                                                                                    |                                 |                 |
| Add Review on ISM 2021 Submission 1                                                                                                    |                                                                    |                                                                                                    |                                 | View submission |
|                                                                                                    |                                                                    |                                                                                                    |                                 |                 |
| To ensure independent and unbiased reviews, EasyChair does not sho<br>assigned this submission but did not enter her or his review vet. As a                                                                                                    | ow reviews of other                                                | PC members to a PC member wh                                                                               | o is                            |                 |
| revise it so that the score changes, EasyChair will show both the orig                                                                                                    | inal and the revise                                                | d reviews.                                                                                                 |                                 |                 |
| For this reason, please <b>make sure that the first review you enter</b><br>that the scores you give to the submission are the intended scores. If<br>to add a pote for PC members explaining the reason for changing the                                                                                                    | for the submissi<br>f you revise a revie                           | on is a valid review and not a<br>w and change the scores, we reco                                         | mmend                           |                 |
| ubmission and Reviewer Information                                                                                                    | scores.                                                            |                                                                                                    |                                 |                 |
|                                                                                                    |                                                                    |                                                                                                    |                                 |                 |
| Title:                                                                                                    |                                                                    |                                                                                                    |                                 |                 |
| Authors: (anonymous)                                                                                                    |                                                                    |                                                                                                    |                                 |                 |
| PC member:                                                                                                    |                                                                    |                                                                                                    |                                 |                 |
| Enter subreviewer information. Leave these fields empty if reviewer                                                                                                    | d by yourself                                                      |                                                                                                    |                                 |                 |
| First name: *                                                                                                    |                                                                    |                                                                                                    |                                 |                 |
| Last name: *                                                                                                    |                                                                    |                                                                                                    |                                 |                 |
| Email: *                                                                                                    |                                                                    |                                                                                                    |                                 |                 |
|                                                                                                    |                                                                    |                                                                                                    |                                 |                 |
|                                                                                                    |                                                                    |                                                                                                    |                                 |                 |
| aluation                                                                                                    |                                                                    |                                                                                                    |                                 |                 |
| <ul> <li>1: weak accept</li> <li>0: borderline paper</li> <li>-1: weak reject</li> <li>-2: reject</li> <li>-3: strong reject</li> </ul>                                                                                                    |                                                                    |                                                                                                    |                                 |                 |
| Comments to the authors. * Please provide here your feedback<br>informations on how to carry out the review according to the ISM p<br>les.org/ism2021/call-for-papers/#ethics-policy                                                                                                    | and comments abo<br>policy can be found                            | ut the paper. Instructions and<br>here: http://www.msc-                                                    |                                 |                 |
|                                                                                                    |                                                                    |                                                                                                    |                                 |                 |
| Reviewer's confidence. * Please specify your level of confidence                                                                                                    | in the topic of the                                                | paper.                                                                                                    |                                 |                 |
| O 5: (expert)                                                                                                    |                                                                    |                                                                                                    |                                 |                 |
| O 4: (high)                                                                                                    |                                                                    |                                                                                                    |                                 |                 |
| O 3: (medium)                                                                                                    |                                                                    |                                                                                                    |                                 |                 |
| 0 2: (low)                                                                                                    |                                                                    |                                                                                                    |                                 |                 |
| U 1: (none)                                                                                                    |                                                                    |                                                                                                    |                                 |                 |
| Contidential Remarks for the Program Chairs. If you wish to a<br>Program Chairs please write them below. These remarks will only b<br>reviews for this submission. They will not be sent to the authors. The<br>submission of the submission of the submission of the submission of the submission of the submission of the sent to the submission of the submission of the submission of the sent to be sent to be authors. | idd any remarks in<br>be seen by the Prog<br>his field is optional | tended only for the conference<br>fram Chairs having access to                                             |                                 |                 |
|                                                                                                    |                                                                    |                                                                                                    |                                 |                 |
|                                                                                                    |                                                                    |                                                                                                    |                                 |                 |
|                                                                                                    |                                                                    | 1                                                                                                    |                                 |                 |
|                                                                                                    |                                                                    |                                                                                                    |                                 |                 |
|                                                                                                    |                                                                    |                                                                                                    |                                 |                 |
| Attachment. If your review is in a non-text format, for example, a                                                                                                    | PDF file, upload it                                                | here:                                                                                                    |                                 |                 |
| Scegli file Nessun file selezionato                                                                                                    |                                                                    |                                                                                                    |                                 |                 |
|                                                                                                    |                                                                    |                                                                                                    |                                 |                 |
| Submit roview                                                                                                    |                                                                    |                                                                                                    |                                 |                 |
| Submitteview                                                                                                    |                                                                    |                                                                                                    |                                 |                 |

#### Figure 8. Review form

Once you submit your review, a notification message will be displayed confirming the correct submission

| Review for Submission 1                      |                     |                   |      |                    |
|----------------------------------------------|---------------------|-------------------|------|--------------------|
|                                              |                     |                   |      | Submission informa |
| The new r                                    | eview has been save | d and is shown be | low! |                    |
| Review 3                                     |                     |                   |      |                    |
| Paper: 2                                     | 1                   |                   |      |                    |
| Title:                                       |                     |                   |      |                    |
| Time: J                                      | ul 01, 10:02 GMT    |                   |      |                    |
| Overall Evaluation:                          | 2: (accept)         |                   |      |                    |
| Comments to the authors:                     |                     |                   |      |                    |
| Reviewer's confidence:                       | 4: (high)           |                   |      |                    |
| Confidential Remarks for the Program Chairs: |                     |                   |      |                    |

Figure 9. Review submission confirmation

# Option 2: Assign the paper to an external expert reviewer

If you have troubles to complete your own review on time, you can ask an external expert reviewer to help you with the review. An <u>external expert reviewer</u> can be any other researcher, scientist or practitioner who is not a member of the ISM 2021 Program Committee and who is expert in the subject of the manuscript, familiar with conferences review process and with the ISM quality standards. Please consider that the selection of the external expert reviewer is a critical step and the ISM 2021 Organizing Committee will consider his/her review only if it is valid and of high quality.

In order to assign the manuscript to other external expert reviewers, click on the "person" icon in the table in Figure 10 next to the paper of your interest.

| bmissions | Reviews  | Events   | ISM 2021    | Premium      | Confe    | ence         | New          | A          | erts          | EasyChair |
|-----------|----------|----------|-------------|--------------|----------|--------------|--------------|------------|---------------|-----------|
| evie      | ws of S  | Submi    | issions     | Assigne      | d to     | Me           |              |            |               |           |
| add a     | new revi | ew click | on the "add | i" icon 🖽 in | the ta   | ble.         |              |            |               |           |
|           |          |          |             |              | 5        | t t          | stex)        | iew        | iewer         |           |
|           |          |          |             |              |          | - 0          |              | 5          | 2<br>m        |           |
| ŧ         |          | Submis   | sion        |              | D etails | anuscrii     | script (     | new re     | t subre       |           |
| #         |          | Submis   | sion        |              | D etails | Manuscript ( | Manuscript ( | Add new re | Contact subre |           |

Figure 10. Submissions assigned to you

To make a new review request, you must (see Figure 11):

- fill out the information about the subreviewer;
- configure the default email template if needed;
- and, press "Send Request".

As a general consideration, <u>we do not recommend to change the email template</u>, but you can do it if you are familiar with EasyChair.

Once the review request has been sent, you will receive a confirmation message. From the same interface, you can also monitor the status of the review request (Figure 12).

| Submissions Reviews Events I3H 20                                      | 221 Premium Conference <sup>5</sup> News EasyChair                                                                                          |       |               |
|------------------------------------------------------------------------|----------------------------------------------------------------------------------------------------|-------|---------------|
| New Review Request                                                     |                                                                                                    |       | Add associate |
| To make a <b>new review request</b> fo<br>Request'.                    | or submission 86 (Test Paper), fill out the information about the subreviewer and press 'S                                                  | and   |               |
| You can select a subreviewer from                                      | your previous associates using the menu in the upper right corner.                                                                          |       |               |
| Subreviewer Information                                                | and Message                                                                                                    |       |               |
| Your email exchange with subrevie<br>and the status of all requests.   | wers will not be visible to the chairs. However, the chairs will see the list of your subrevie                                              | vers  |               |
| EasyChair will append to this letter<br>review request.                | detailed instructions for the subreviewer on how to answer it and how to accept or declin                                                   | e the |               |
| You can personalize the subject an<br>variables that can be used in th | d body by using variables like [*FIRST-NAME*] and [*LAST-NAME*]. Click here: $^{6}$ to vie is template.                                     | w all |               |
| The subject and body of the email                                      | below contain the review request text recommended by this conference.                                                                       |       |               |
|                                                                        |                                                                                                    |       |               |
| Subreviewer's first name": *                                           |                                                                                                    |       |               |
| Subreviewer's last name: *                                             |                                                                                                    |       |               |
| Subreviewer's email address: *                                         |                                                                                                    |       |               |
| Subject: *                                                             | [ (*ACRON/M*) ] Review request for submission (*PAPER-ID*)                                                                                  |       |               |
|                                                                        | Dear ["FIRST-HAME"] ["LAST-HAME"],<br>we have received the following manuscript(s) to be considered for                                     | ^     |               |
| Message: *                                                             | publication in the Proceedings of the ("TRACK") and kindly invite you to<br>provide a review to evaluate its/their suitability and quality: |       |               |
|                                                                        | Paper id: [*PAPER-ID*]                                                                                                    |       |               |
|                                                                        |                                                                                                    |       |               |
|                                                                        | Send Request                                                                                                    |       |               |
|                                                                        |                                                                                                    |       |               |

Figure 11. New review request

| Subm | issions Review | vs Events I3M 2021 Premium Conference            | D News       | EasyChair               |        |  |
|------|----------------|--------------------------------------------------|--------------|-------------------------|--------|--|
| Ν    | 1y Reviev      | v Requests                                       |              |                         |        |  |
| U    | sing this page | you can monitor your work with subreviewers.     |              |                         |        |  |
| Т    | o make a new i | eview request, click on "New request".           |              |                         |        |  |
| Т    | view all revie | w requests for a submission click on the subm    | ission numb  | ver.                    |        |  |
| т    | view the histo | ory of a request or edit information on it click | on the statu | s of the request.       |        |  |
|      |                |                                                  |              |                         |        |  |
| C    |                |                                                  |              |                         |        |  |
|      |                | The revie                                        | ew request   | has been sent!          |        |  |
| #    | Submission     | Subreviewer                                      | Requested    | Status                  | Status |  |
|      |                | •                                                | •            | •                       | •      |  |
| 86   |                |                                                  | May 03       | submission not accessed | May 03 |  |
|      |                |                                                  |              |                         |        |  |
|      |                |                                                  |              |                         |        |  |
|      |                |                                                  |              |                         |        |  |

Figure 12. Review request status page

The PC member will be notified by email from EasyChair when the subreviewer will accept the review or complete the review. The status change can be also noted in the Review request status page as illustrated in Figure 13.

| ubmissions              | Reviews                             | Events                 | ISM 2021                                | Premium                              | Conference                                   | News                        | Alerts             | EasyChair          |                |  |  |  |  |
|-------------------------|-------------------------------------|------------------------|-----------------------------------------|--------------------------------------|----------------------------------------------|-----------------------------|--------------------|--------------------|----------------|--|--|--|--|
| My Re                   | eview F                             | Reque                  | sts                                     |                                      |                                              |                             |                    |                    |                |  |  |  |  |
| Using this              | s page you                          | can mor                | nitor y <mark>ou</mark> r w             | ork with su                          | breviewers.                                  |                             |                    |                    |                |  |  |  |  |
| To make                 | a new revi                          | ew reque               | st, click on                            | "New requ                            | est".                                        |                             |                    |                    |                |  |  |  |  |
|                         |                                     |                        |                                         |                                      |                                              |                             |                    |                    |                |  |  |  |  |
| To view a               | II review n                         | equests f              | or a submis                             | sion click o                         | n the submissio                              | on num                      | iber.              |                    |                |  |  |  |  |
| To view a<br>To view ti | II review n<br>he history           | equests f<br>of a requ | or a submis<br>lest or edit             | ssion click o                        | n the submission on it click on t            | on num<br>he stat           | iber.<br>us of the | request.           |                |  |  |  |  |
| To view a<br>To view ti | II review n<br>he history           | equests f<br>of a requ | or a submis                             | ision click o                        | on the submission on it click on t           | on num<br>he stat           | iber.<br>us of the | request.           |                |  |  |  |  |
| To view a<br>To view th | II review n                         | equests f<br>of a requ | or a submis<br>lest or edit<br>Subrevia | ssion click o<br>information<br>ewer | on the submission on it click on the Requ    | on num<br>he stat           | iber.<br>us of the | request.<br>Status | Status         |  |  |  |  |
| To view a<br>To view th | Il review n<br>he history<br>Ission | equests f              | or a submis<br>lest or edit<br>Subrevia | ssion click o<br>information<br>ewer | n the submission<br>on it click on t<br>Requ | on num<br>he stat<br>lested | iber.<br>us of the | request.<br>Status | Status<br>Date |  |  |  |  |

Figure 13. Review request status change

To send a reminder to the external reviewer or send the request to another reviewer, you can make a completely new request, click on the status of the request to view the history of a request (Figure 14) or click on the number of the submission in the status page to view all requests related to that submission.

| Submissions I                                                                                                    | Reviews                                | Events                                                  | ISM 2021                                                               | Premium                                  | Conference                    | News                    | Alerts     | EasyChair    |       |        |        |           |  |
|----------------------------------------------------------------------------------------------------|----------------------------------------|---------------------------------------------------------|------------------------------------------------------------------------|------------------------------------------|-------------------------------|-------------------------|------------|--------------|-------|--------|--------|-----------|--|
| Review<br>The review<br>To send a                                                                                  | has been                               | est H<br>added t                                        | listory<br>to EasyCha<br>evlewer cli                                   | for Sub<br>Ir. You can<br>ck "Send er    | use "Send ema<br>nail".       | <b>1</b><br>ill" to thi | ank the r  | eviewer if y | you I | have n | ot don | e so yet. |  |
| Informat                                                                                                    | ion Ab                                 | out th                                                  | e Reque                                                                | est                                      |                               |                         |            |              |       |        |        |           |  |
| Request ma<br>Request acc                                                                                          | ide:<br>essed by                       | subrevi                                                 | ewer:                                                                  | Jul 1 20<br>Jul 1 20                     | 21, 10:07<br>21, 10:11        |                         |            |              |       |        |        |           |  |
| Submission<br>This status                                                                                          | download<br>is achieve                 | ed on:                                                  | ubreviewer                                                             | Jul 1 20                                 | 21, 10:24                     |                         |            |              |       |        |        |           |  |
| Previous<br>All times sl                                                                                           | Letter:                                | S<br>he head                                            | ers are GM                                                             | r                                        |                               |                         |            |              |       |        |        |           |  |
| Time:<br>Who:<br>Subject:                                                                                          | Jul 01,<br>you-><br>ISM 202            | 10:07<br>21 subm                                        | ission revie                                                           | w request                                | send email a<br>re-send to an | nd quote<br>other si    | this lette | er<br>Er     |       |        |        |           |  |
| Dear<br>I am a PC n<br>a review for<br>Paper id: 1<br>Title: Test 1<br>The instruct<br>can be foun<br>I need to re | , nember of<br>me on the<br>dions on h | f ISM 20<br>he follow<br>ow to ar<br>pottom o<br>review | 21. Could i<br>ing paper :<br><br>hswer this i<br>of this letter<br>by | you please<br>submitted t<br>review requ | write<br>o ISM 2021:<br>rest  |                         |            |              |       |        |        |           |  |

Figure 14. Review request history